## Huskeseddel

# Navigering i Væskebalance

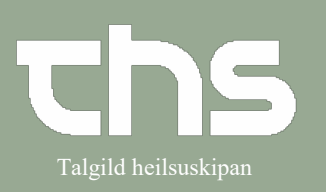

| STEP                               | SKÆRMBILLEDE                                                                                                    |                              |
|------------------------------------|----------------------------------------------------------------------------------------------------|------------------------------|
| l <b>Væskebalance</b> kan du       | Vätskebalans 19 210315-8750 John Johnsson           Vätskebalans för 17/10 06:01 - 18/10 06:01                                                                                                    | کا 🖬 🗰 کې                    |
| overvåge patientens                | Ordinerad vätskebalans         Total Reg.         06:00-08:00         08:00-10:00         10:00-12:00         12:00-14:00         06:00-08:00         0 mit                                                                                                    |                              |
| væskebalance.                      | Vatskor in<br>Per oralt (Vatsketilförseti) 250 ml 150 ml 100 ml 100 ml                                                                                                    |                              |
|                                    | En         Glucos. B. Braun. Influsionsvätsika, lösning         450 ml         450 ml           Seg         Fortimel Compact, drickfärdigt kostillägg, mocca         125 ml         125 ml                                                                                                    |                              |
| Hvor meget væske er indtaget       | Vatskor ut                                                                                                    |                              |
| og hvor meget er tabt under en     | Totalt 250 ml                                                                                                    |                              |
| specifik 24-timers periode.        | <u>8</u>                                                                                                    |                              |
|                                    |                                                                                                    |                              |
|                                    |                                                                                                    |                              |
|                                    |                                                                                                    |                              |
|                                    |                                                                                                    | Logg Registrera vätskebalans |
| Du kan løbende følge patientens    | Vatakebalans 19 210315-8750 John Johnsson           Vatakebalans 6r 17/10 06:01 - 18/10 06:01                                                                                                    | - 2 🛛                        |
| samlede væskebalance mod et        | C Total Reg. 06:00-08:00 08:00-10:00 12:00-12:00 12:00-14:00 06:00-08:00 0ml                                                                                                    |                              |
| ordineret mål for                  | Vatskor in         Per oralt (Vatskettilforset)         250 ml         150 ml         100 ml                                                                                                    |                              |
| væskebalancen.                     | B         Lakemedelsvätskor registerarde som ginna i utdelningsvyn           Clucos B. Braun, Infusionsvätska, lösning         450 ml           Fortimel Compact, dirickfargt kostilling, mocca         125 ml                                                                                                    |                              |
|                                    | Vitakor ut         -175 ml           Kräkning (Vitakkelöfust)         -175 ml                                                                                                    |                              |
|                                    | Orin (valsketoriust)         -400 ml         -200 ml         -200 ml           Totalt         250 ml         -         -         -         -         -         -         -         -         -         -         -         -         -         -         -         -         -         -         -         -         -         -         -         -         -         -         -         -         -         -         -         -         -         -         -         -         -         -         -         -         -         -         -         -         -         -         -         -         -         -         -         -         -         -         -         -         -         -         -         -         -         -         -         -         -         -         -         -         -         -         -         -         -         -         -         -         -         -         -         -         -         -         -         -         -         -         -         -         -         -         -         -         -         -          -         -         < |                              |
|                                    |                                                                                                    |                              |
|                                    |                                                                                                    |                              |
|                                    |                                                                                                    |                              |
|                                    |                                                                                                    | Logg Registrera vätskebalans |
| Tabellen viser <b>Væske ind</b> og | 🛇 Vätskebalan: 19 210315-8750 John Johnsson                                                                                                    | . 0 🛛                        |
| Væske ud haseret nå de             | Vátskebalans för 17/10 06:01 - 18/10 06:01                                                                                                    | idag 🛗 📫 🔁                   |
| væske ud, baseret på de            | Ordinerad vätskebalans 0 ml Vatskor in                                                                                                    |                              |
|                                    | er drat (väs keninose)<br>Läkemedelsvätskor registrerade som givna i utdelningt yn<br>Guucss. B. Braun, Irhuisionsvätska, lösning<br>450 ml<br>450 ml<br>450 ml                                                                                                    |                              |
| registrere værdierne pa.           | Fortimel Compact, dickfärdigt kosttillägg, mocca 125 ml 125 ml 125 ml Vätskor ut                                                                                                    |                              |
|                                    | Bit State         - 1/5 mil         - 1/5 mil           Ukin Välskeförlust)         - 400 mil         - 200 mil         - 200 mil           Totalt         250 mil         -         -         -                                                                                                    |                              |
|                                    | Regis                                                                                                    |                              |
|                                    |                                                                                                    |                              |
|                                    |                                                                                                    |                              |
|                                    |                                                                                                    |                              |
|                                    |                                                                                                    |                              |
|                                    |                                                                                                    |                              |
|                                    |                                                                                                    | Logo Registrera vätskebalans |
|                                    |                                                                                                    |                              |

## Huskeseddel

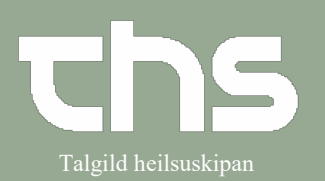

## Navigering i Væskebalance

| Den samlede væskebalance<br>summeres ud fra hvert enkelt<br>parameter. Den kan derefter<br>sammenlignes med det<br>ordinerede mål for | V Vatskebalans 19 210315-0750 John Johnsson           Vatskebalans for 17/10 06:01 - 18/10 06:01           Ordernad vatskebalans for 17/10 06:01 - 18/10 06:01           Ordernad vatskebalans for 17/10 06:01 - 18/10 06:01           Ordernad vatskebalans for 17/10 06:01 - 18/10 06:01           Ordernad vatskebalans for 17/10 06:01 - 18/10 06:01           Ordernad vatskebalans for 17/10 06:01 - 18/10 06:01           Per orat (Vatskebalans to 18/10 06:01           Ordernad vatskebalans for 17/10 06:01 - 18/10 06:01           Vatskebalans for 17/10 06:01 - 100 mi           Läkemedelvatskor registverade som givna i stdeling<br>Portmer (Vatskebringse)           Quicos & Braun, Insuionavatak, Josning           450 mi           Quicos & Braun, Insuionavatak, Josning           450 mi           Vatskor ut           Vatskor ut | n O O                         |
|----------------------------------------------------------------------------------------------------|----------------------------------------------------------------------------------------------------|-------------------------------|
| væskebalancen.                                                                                                    | Beggs                                                                                                    | Registera välskebalana        |
| Kolonner med to timers                                                                                                    | ♦ Vätskebalans 19 210315-8750 John Johnsson<br>Vätskebalans för 17/10 06:01 - 18/10 06:01                                                                                                    | 🖉 🖬 🐳 😯                       |
| intervaller viser summen af den                                                                                                    | Ordinerad vätstebilans         Total Reg.         26:00-08:00         08:00-10:00         10:00-12:00         12:00-14:00         06:00-08:00                                                                                                    |                               |
| registrerede mængde pr.                                                                                                    | Visitskor in         250 ml         150 ml         100 ml                                                                                                    |                               |
| parameter.                                                                                                    | Läkemedesvätskor registrerade som givna i utdelningsvyn     Glucos. B. Graun. Intuisionsvätska, lösning 450 ml     Forimer Gromat, diriktafful ostelliläga, mocca 125 ml     125 ml                                                                                                    |                               |
|                                                                                                    | 2         Vátskor ut           9         Králkning (vátskeförlust)           -175 ml         -175 ml                                                                                                    |                               |
|                                                                                                    | Totalt 250 ml -200 ml -200 ml                                                                                                    |                               |
|                                                                                                    |                                                                                                    | Logo Registera vätskebalana   |
| Når <b>Væskebalance</b> vinduet                                                                                                    | Vatskebalans 19 210315-8750 John Johnson     Vatskebalans för 17/10 06-01                                                                                                    |                               |
| åbnes, vises den aktuelle dag.                                                                                                    | Ordineral vältstebilans         Total Reg.         06:00-08:00         08:00-10:00         10:00-12:00         12:00-14:00         06:00-08:00         0ml                                                                                                    |                               |
|                                                                                                    | Vateskor in         250 mil         150 mil           5         Per orall (Vidskettifforsel)         250 mil         150 mil                                                                                                    |                               |
| Ved hjælp af <b>pilene</b> kan du se                                                                                                  | Gluces B Frau, Infaisoratika, losning         450 ml           Forlimel Compart, diriofardigt kostililäg, mocca         125 ml                                                                                                    |                               |
| tidligere eller senere dage.                                                                                                    | B         Vatskorut           60         Kräkning (Vätskeförlust)           1100         175 ml           1100         200 ml                                                                                                    |                               |
| 5 5                                                                                                    | Com (vasketinus) 440 m 220 m 200 m 200 m                                                                                                    |                               |
| Kalenderknappen giver dig                                                                                                    | 8                                                                                                    |                               |
| mulighed for at vælge hvilken                                                                                                    |                                                                                                    |                               |
| dag du vil se registreringen fra,                                                                                                    |                                                                                                    |                               |
| via en kalender.                                                                                                    |                                                                                                    |                               |
| Knappen <b>I dag</b> tager dig tilbage                                                                                                |                                                                                                    | Logg. Registrera vätskebalans |
| til dagens registrering.                                                                                                    |                                                                                                    |                               |

## Huskeseddel

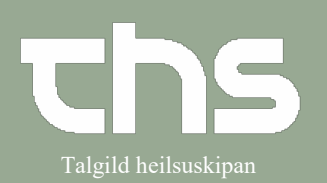

#### Navigering i Væskebalance

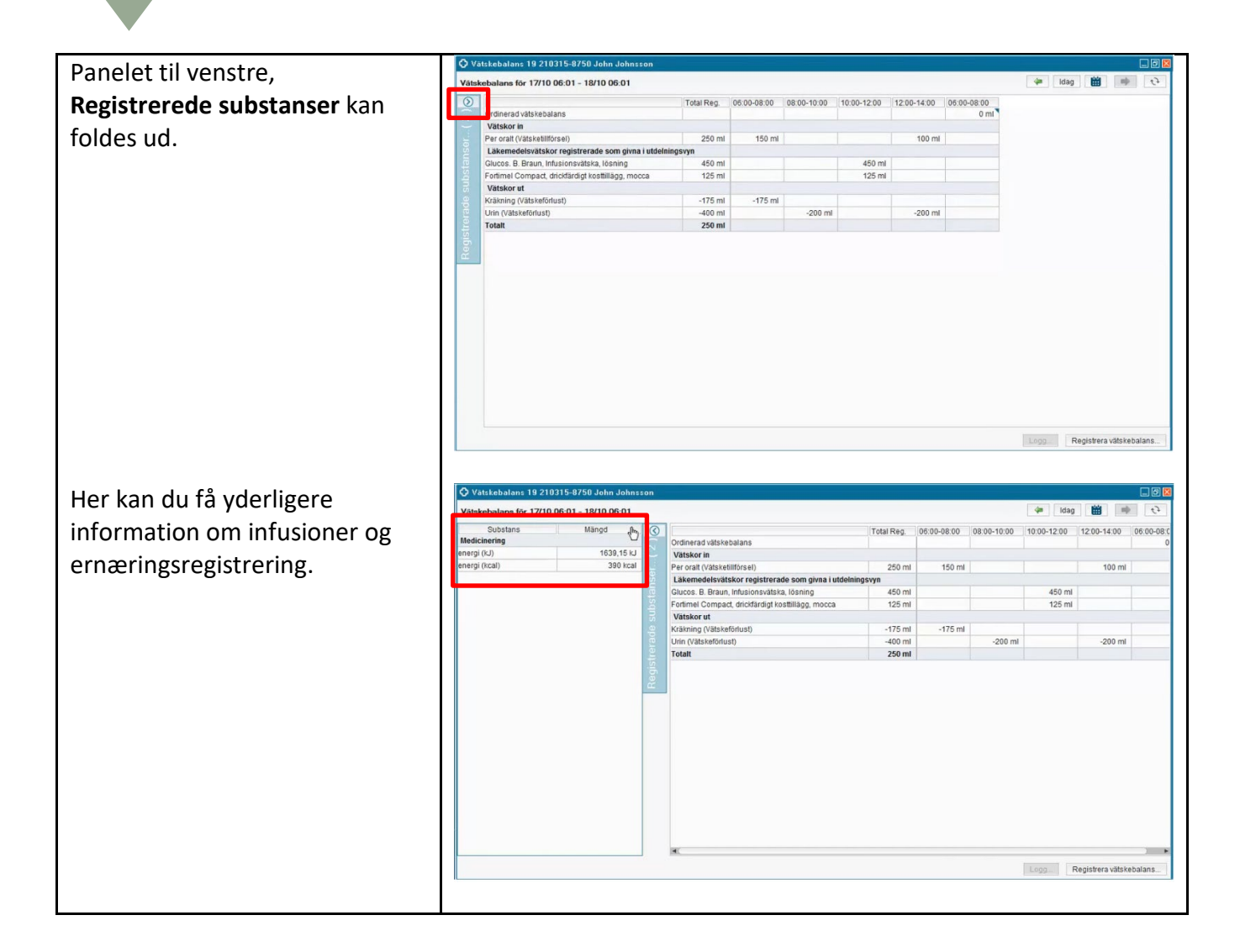